## HOME FEDERAL

## How to delete/cancel ACH and Wire Transfers

## 1. Login into online banking and navigate to Account History > Online Activity

| HOME<br>FEDERAL |                      |                 |                                                             |           |                                      | Good Evening, Test Test   |        |        |              |              |
|-----------------|----------------------|-----------------|-------------------------------------------------------------|-----------|--------------------------------------|---------------------------|--------|--------|--------------|--------------|
| ជ               | Accounts             | Online A        | Online Activity                                             |           |                                      |                           |        |        |              |              |
| 6               | Transactions ~       |                 | Online Activity                                             |           |                                      |                           |        |        |              |              |
|                 | Account History ^    | Single Transact | Single Transactions Recurring Transactions Deposited Checks |           |                                      |                           |        |        |              |              |
|                 | Online Activity      | Search trans    | 9 Search transactions                                       |           |                                      |                           | ☆      | ē      | $\downarrow$ | $\mathbb{Y}$ |
|                 | Statements & Notices |                 |                                                             | 1         |                                      |                           |        |        |              |              |
| 且               | Business Banking 🗸 🗸 | Created date -  | Status -                                                    | Approvals | Transaction Type 👻                   | Account -                 | Amount | ·      |              |              |
| ≡               | Services ~           | 5/3/2021        | Authorized                                                  | 1 of 1    | Payroll - Tracking ID: 789443        | WAIVED BUS DDA - HF ACCTS |        | \$0.00 |              | ÷            |
|                 | Messages             | 5/3/2021        | Drafted                                                     | 0 of 1    | Payroll - Tracking ID: 789442        | WAIVED BUS DDA - HF ACCTS |        | \$0.00 |              | :            |
| <u>يې</u>       | Manage Settings 🗸 🗸  | 5/3/2021        | Drafted                                                     | 1 of 2    | Domestic Wire - Tracking ID: 789441  | WAIVED BUS DDA - HF ACCTS |        | \$0.01 |              | :            |
| 0               | Branches & ATM       |                 | Dianca                                                      | 1012      | bomester mer macking ib. 705441      | XXXXXXX                   |        | 40.01  |              | •            |
| ?               | Help                 | 4/26/2021       | Cancelled                                                   | N/A       | ACH Batch - Tracking ID: 789438      | WAIVED BUS DDA - HF ACCTS |        | \$0.01 |              | :            |
| =               | Disclaimers          | 4/26/2021       | Cancelled                                                   | N/A       | ACH Batch - Tracking ID: 789437      | WAIVED BUS DDA - HF ACCTS |        | \$0.01 |              | :            |
| G               | Log Off              | 4/16/2021       | Cancelled                                                   | N/A       | ACH Collection - Tracking ID: 789427 | BUSINESS CHECKING         |        | \$0.02 |              | :            |

 Locate the transaction to be deleted/cancelled (the list of transactions can be sorted by the arrows next to each column title or searched for by name or amount). Select the three dots icon on the appropriate transaction and select cancel. Only transactions in Authorized or Drafted Status may be cancelled. Transactions that have already processed are unable to be deleted/cancelled.

| Created date 👻 | Status 👻   | Approvals | Transaction Type 👻                  | Account -                 | Amount -       |
|----------------|------------|-----------|-------------------------------------|---------------------------|----------------|
| 5/3/2021       | Authorized | 1 of 1    | Payroll - Tracking ID: 789443       | WAIVED BUS DDA - HF ACCTS | SO. Actions    |
| 5/3/2021       | Drafted    | 0 of 1    | Payroll - Tracking ID: 789442       | WAIVED BUS DDA - HF ACCTS | Toggle Details |
| 5/3/2021       | Drafted    | 1 of 2    | Domestic Wire - Tracking ID: 789441 | WAIVED BUS DDA - HF ACCTS | Cancel Inquire |
| 4/26/2021      | Cancelled  | N/A       | ACH Batch - Tracking ID: 789438     | WAIVED BUS DDA - HF ACCTS | Сору           |
| 4/26/2021      | Cancelled  | N/A       | ACH Batch - Tracking ID: 789437     | WAIVED BUS DDA - HF ACCTS | Print Details  |

3. The next screen will be to confirm the cancellation of the transaction. Simply select *Confirm* to continue.

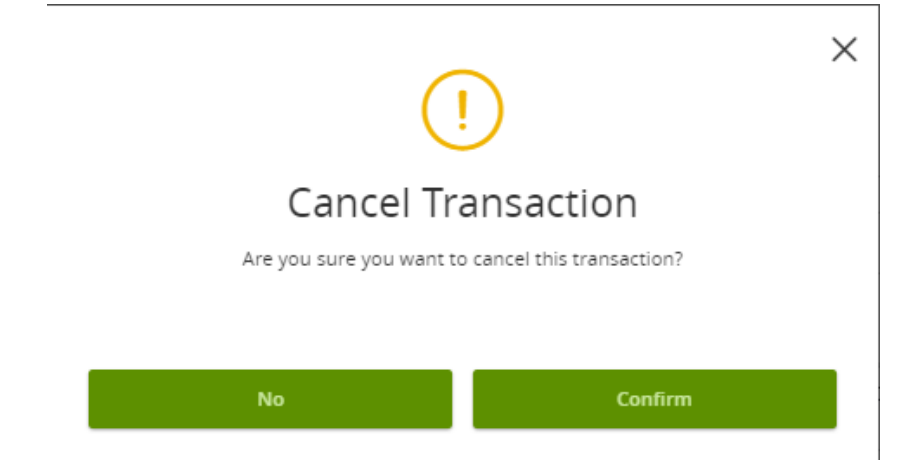

4. A confirmation screen will appear confirming the transaction has been cancelled.

| $\bigtriangledown$                  | × |
|-------------------------------------|---|
| Transaction Cancelled               |   |
| Transaction successfully cancelled. |   |
| #789443 Cancelled                   |   |
|                                     |   |
| Close                               |   |

**Important to note** - To delete/cancel a recurring transaction you will also need to select the recurring transaction tab on the online activity page and delete the other recurring instances of the transaction.

| : | Single Transactions Recurring Transactions Deposited Checks |           |           |                                      |                         |          |  |  |
|---|-------------------------------------------------------------|-----------|-----------|--------------------------------------|-------------------------|----------|--|--|
|   |                                                             |           |           |                                      |                         | ☆ 尋 ⊻ ♡  |  |  |
|   | Created date 👻 Status 👻                                     |           | Approvals | Transaction Type 👻                   | Account 👻               | Amount – |  |  |
|   | 4/13/2021                                                   | Cancelled | N/A       | Funds Transfer - Tracking ID: 789414 | BUSINESS CHECKING XXXXX | \$0.50   |  |  |